## Steps for Installing of ACE Equity Database

- Click on the start button and Go to Run
- ➤ Type \\192.168.15.50
- > Open ACE Equity v2 folder
- Double click ACEEQUITY. Below window will appear.
  Please click on Run.

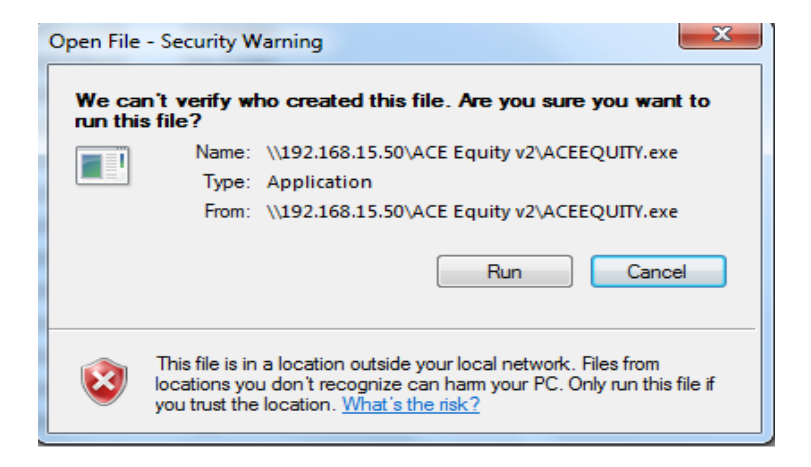

Once the below window appears, please use *admin* both as user Name & Password and click on the login button.

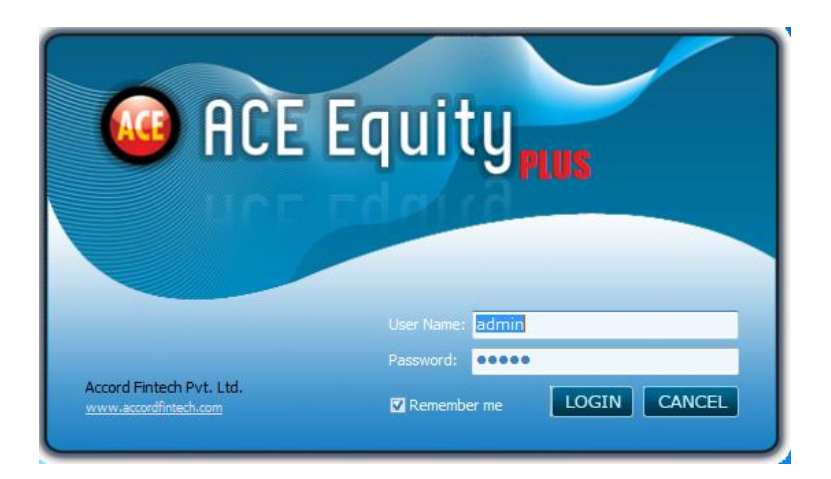